## 天津大学推免硕士生系统

# <u>用户操作手册</u> (考生端用)

2018年5月

### 目录

| 目  | 灵           | .1 |
|----|-------------|----|
| 1. | 用户注册        | .1 |
| 2. | 系统登录        | .2 |
| 3. | 申报信息        | .3 |
|    | 3.1. 申报类型选择 | .3 |
|    | 3.2. 基础信息维护 | .4 |
|    | 3.3. 志愿申请信息 | .5 |
| 4. | 申报记录        | .6 |
| 5. | 修改基础信息      | 10 |
| 6. | 修改密码        | 11 |
| 7. | 找回密码        | 12 |
|    |             |    |

#### 1. 用户注册

通过 http://202.113.8.92/gstms 访问天津大学推免硕士生系统,进入登录页面, 进行账号注册。

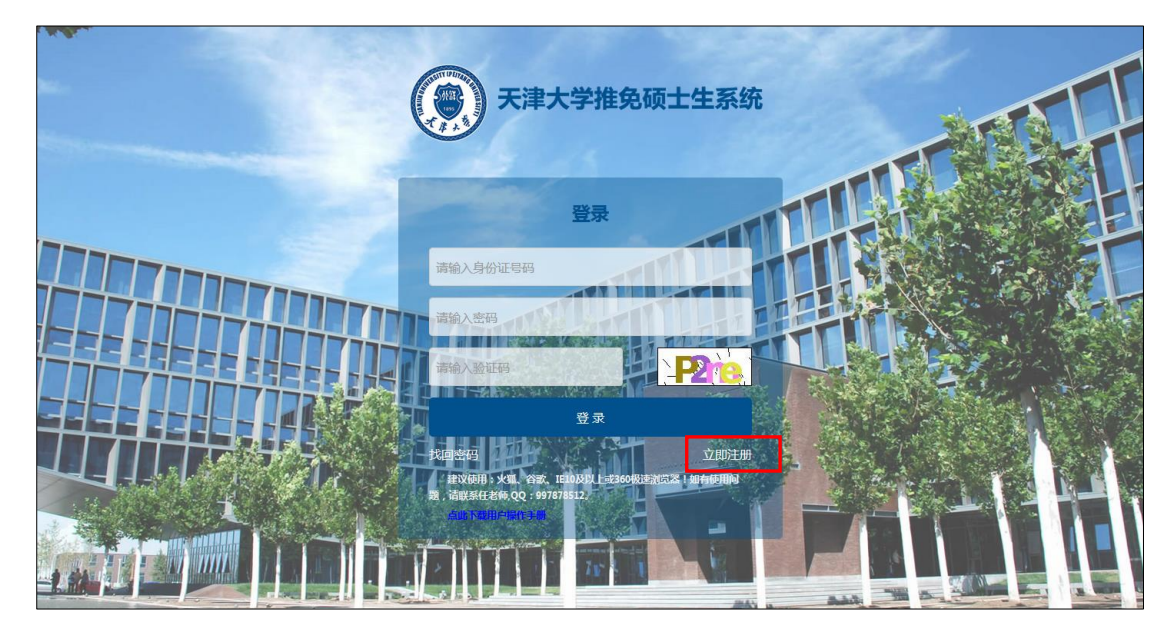

点击"立即注册"超链接,进入注册账号页面。考生用证件号码作为账号, 根据页面提示完成注册。注册成功后,自动登入系统。

| 用户注册         延件写码       那给入证件号码         如金       那给入近名         如金       那给入郎箱         如菊和白白山山山山山山山山山山山山山山山山山山山山山山山山山山山山山山山山山山山                                                                                                    | <b>()</b> | <b>F津大学推</b> 约 | 泡硕士生系    |
|----------------------------------------------------------------------------------------------------|-----------|----------------|----------|
| <ul> <li>         ·····························</li></ul>                                                                                                    |           | 用户注册           |          |
| 好名     謝給入姓名       解輸     第输入邮箱       解輸分離項     第输入邮箱       解輸分離項     第输入邮箱验证9       登录磁码     第输入部和验证9       登录磁码     第输入部和验证9       通输入密码     111       備執法密码     第输入输认密码       注册     立印登录                                                                                                    | 证件号码      | 请输入证件号码        |          |
| <ul> <li>         ・ 第編為人部編         ・ 第編為人部編         ・ 第編為人部編         ・ 第編為人部編         ・ 第編為人部編         ・ 第編為人部編         ・ 第編         ・ 第編         ・ 第編         ・ 第編         ・ 第編         ・ 第編         ・ 第編         ・ 第編         ・ 第編         ・ 第編         ・ 第編         ・ 第編         ・ 第編         ・ 第編         ・ 第編         ・ 第編         ・         ・         ・</li></ul>                          | 姓名        | 请输入姓名          |          |
| 邮箱验证时         请给入邮箱验证时         点出并获取验证明           登录密码         請給入密码         []]]           備认密码         請給入哈认密码         []]]           通知         []]         []]           加加         []]         []]           加加         []]         []]           加加         []]         []]           加加         []]         []]           加加         []]         []]           加加         []]         []] | 邮箱        | 请输入邮箱          |          |
| 登录宏码     請給入密码     回       确认宏码     請給入确认密码     回        請給入确认密码     回        注册     立即登录                                                                                                    | 邮箱验证码     | 请输入邮箱验证研       | 点击并获取验证码 |
| 确认密码 语输入确认密码 图<br>注册<br>立即登录                                                                                                    | 登录密码      | 请输入密码          |          |
| 注册                                                                                                    | 确认密码      | 请输入确认密码        |          |
| 立即登录                                                                                                    |           | Ш              | Ð        |
|                                                                                                    |           |                | 立即登录     |

如邮箱验证码无法获取:

1. 请查阅垃圾箱;

 2. 登录邮箱进行设置"设置→收信规则→创建收信规则→规则启用"变更为"不 启用",各邮箱设置规则不同请根据实际情况进行处理; 3. 尝试更换浏览器, 或切换为较好的网络环境;

如上述无法解决,请联系所用邮箱的运营商!

#### 2. 系统登录

账号注册成功后,进入登录界面,考生可使用证件号码作为用户名进行登录。

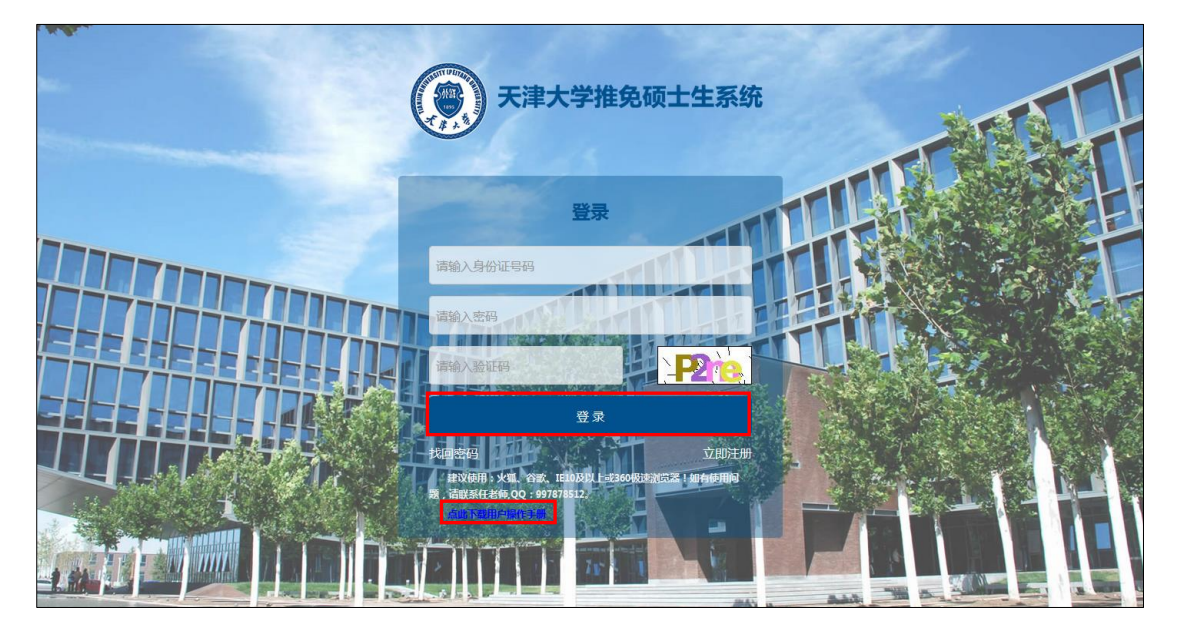

为了更好的用户体验,并访问所有功能,我们建议您使用:火狐、谷歌、 IE10 及以上或 360 极速浏览器!

如有使用问题,请联系任老师,QQ: 997878512

点击登录界面下方的"点击下载用户操作手册",可以成功下载该系统的用 户操作手册,考生可以根据手册内容进行申报操作。

登录后界面如下图所示。

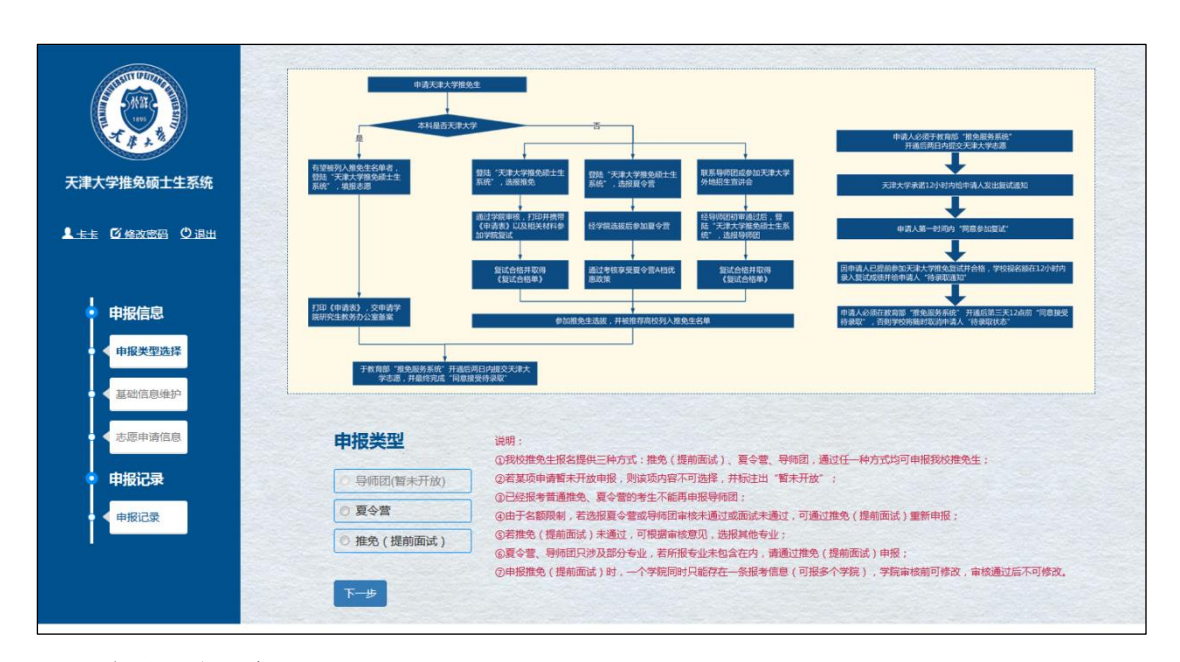

3. 申报信息

#### 3.1. 申报类型选择

用户初次登录系统时,页面自动进入申报类型选择页面。

| 天津大学推免硕士生系统                                  | 中点大龙大学振生之     中点人公が子前指"物品原族品"     市法で称人のあたが用き     日は、大学大学家品生生     和は三大学大学家品生生     和は「大学大学家品生生     和は「大学大学家品生生     和は「大学大学家品」     日は、大学大学家品生生     和は「大学大学家品」     日は、大学大学家品」     日は、大学大学家品」     日は、大学大学家品」     日は、大学大学家品」     日は、大学大学家品」                                                                                                    |
|----------------------------------------------|----------------------------------------------------------------------------------------------------|
| ▲ 我们在 新闻 新闻 新闻 新闻 新闻 新闻 新闻 新闻 新闻 新闻 新闻 新闻 新闻 | 응고 20 전체 20 전체 20 DZ 20 DZ |
| 申报信息<br>中报失型选择<br>基础信息地护                     | 1700(中書お).20年近年<br>用時完全教(多か)288名<br>中当人には古田田田一宿を出来みれず、开通に知二王13488 (市場前<br>日日になった<br>予想用時一宿を出来みれず、开通に知二日2805.78大<br>学活用。料通行知道、平道出来日本ので<br>予想用時一宿を出来みれず、开通に知二日2805.78大<br>学活用、料通行知道、平道出来日本ので<br>予想用時一店の「用目に知道の天形ま大<br>学活用、利益的方面に「知道の天形ま大                                                                                                    |
| ● 志愿申请信息<br>● 申报记录<br>● 申报记录                 | 申振失望       送期:         ● 导师团(智朱开放)       ● 受令奮         ● 夏令奮       ● 教授、里教会報告報告報告年時方式: 推免(提新面話), 至令奮、导师团,通过任一种方式均可申报我处推免生:         ● 夏令奮       ● 教授、里教会報告報告報告年日本日本日本日本日本日本日本日本日本日本日本日本日本日本日本日本日本日本日本                                                                                                    |

点击选择申报类型后,点击【下一步】按钮,进入基础信息维护页面,用户 可维护个人的基础信息。

注: 1. 若某项申请暂未开放申报,则该项内容不可选择。

2. 本文以申报"推免(提前面试)"类型进行说明。

#### 3.2. 基础信息维护

用户选择申报类型后,点击【下一步】按钮,即可进入基础信息维护界面, 用户可以维护个人的基础信息。

| A CONTRACTOR OF A CONTRACTOR OF A CONTRACTOR O |                                                                                                    |                                                                                                    |                                                                                                    |                                                                                       |                            |                                                                                                    |  |  |  |
|----------------------------------------------------------------------------------------------------|----------------------------------------------------------------------------------------------------|----------------------------------------------------------------------------------------------------|----------------------------------------------------------------------------------------------------|---------------------------------------------------------------------------------------|----------------------------|----------------------------------------------------------------------------------------------------|--|--|--|
|                                                                                                    |                                                                                                    |                                                                                                    |                                                                                                    | 基本信息                                                                                  |                            |                                                                                                    |  |  |  |
|                                                                                                    |                                                                                                    | (IPA)                                                                                                    | * 姓名                                                                                                    | 测试更新                                                                                  | * 民族                       | 汉族 •                                                                                                    |  |  |  |
| 大津大字推免顿士生系统                                                                                                    |                                                                                                    | 164                                                                                                    | *姓名拼音                                                                                                    | ceshigengxin                                                                          | *证件号码                      | 452123199801021999                                                                                                    |  |  |  |
| ▲ 測試更新 ⑥ 修改密码 ◎ 退出                                                                                                    |                                                                                                    | AVE OF AVE OF AVE OF AVE                                                                                                    | * 性别                                                                                                    | 男                                                                                     | • * 政治面貌                   | 中国共产党党员                                                                                                    |  |  |  |
|                                                                                                    | л                                                                                                    | 版击头像上传图片                                                                                                    | * 出生日期                                                                                                    | 1998-01-02                                                                            | *家庭所在地                     | 广东省广州市                                                                                                    |  |  |  |
| • 申报信息                                                                                                    |                                                                                                    |                                                                                                    |                                                                                                    |                                                                                       |                            |                                                                                                    |  |  |  |
| ● ● 申报类型选择                                                                                                    |                                                                                                    |                                                                                                    |                                                                                                    | 联系方式                                                                                  |                            |                                                                                                    |  |  |  |
| 基础信息维护                                                                                                    |                                                                                                    |                                                                                                    |                                                                                                    | 400450                                                                                |                            | 15000007000                                                                                                    |  |  |  |
| 志愿申请信息                                                                                                    | 通讯地址                                                                                                    | ) 乐省/州巾                                                                                                    | 邮收编码                                                                                                    | 123456                                                                                | * 移动电话                     | 15296887899                                                                                                    |  |  |  |
| <ul> <li>申报记录</li> <li>————————————————————————————————————</li></ul>                                                                                                    | 备用电话                                                                                                    |                                                                                                    | * 电子邮箱                                                                                                    | 382278034@qq.com                                                                      | * QQ                       | 382278034                                                                                                    |  |  |  |
| 申报记录                                                                                                    |                                                                                                    |                                                                                                    |                                                                                                    |                                                                                       |                            |                                                                                                    |  |  |  |
| -                                                                                                    |                                                                                                    |                                                                                                    |                                                                                                    | 学习情况                                                                                  |                            |                                                                                                    |  |  |  |
|                                                                                                    | *本科学校所                                                                                                    | 广东省                                                                                                    | *本科学校                                                                                                    | 广州体育学院                                                                                | <ul> <li>* 其他学校</li> </ul> |                                                                                                    |  |  |  |
|                                                                                                    | 在省<br>* 本科学院                                                                                                    | 体育教育学院                                                                                                    | *本科专业                                                                                                    | 体育教育                                                                                  |                            |                                                                                                    |  |  |  |
|                                                                                                    | * 当前的GPA                                                                                                    | 48.6                                                                                                    | * 专业排名                                                                                                    | 10                                                                                    | * 专业总人数                    | 200                                                                                                    |  |  |  |
|                                                                                                    | * /1 = 5                                                                                                    | 同志英语网络                                                                                                    | * ch/#                                                                                                    | 488                                                                                   | * 甘仲小同语                    |                                                                                                    |  |  |  |
|                                                                                                    | 71回店八十                                                                                                    | 国家失信四级                                                                                                    | Masa                                                                                                    | 400                                                                                   | 水平                         |                                                                                                    |  |  |  |
|                                                                                                    | 状奖情况                                                                                                    | 获奖时间                                                                                                    | 47/07                                                                                                    | 奖励级别                                                                                  | 获奖名称                       | 添加                                                                                                    |  |  |  |
|                                                                                                    |                                                                                                    | 2017-01                                                                                                    | 152392                                                                                                    |                                                                                       | 二灯子王                       | 制除                                                                                                    |  |  |  |
|                                                                                                    |                                                                                                    |                                                                                                    | 1,2.70                                                                                                    |                                                                                       | 103-7-1 BP                 |                                                                                                    |  |  |  |
|                                                                                                    | 备注 (优秀学生干部优秀学生干部                                                                                                    |                                                                                                    |                                                                                                    |                                                                                       |                            |                                                                                                    |  |  |  |
|                                                                                                    |                                                                                                    |                                                                                                    |                                                                                                    |                                                                                       |                            |                                                                                                    |  |  |  |
|                                                                                                    | * 是否发表<br>论文或著作                                                                                                    | ◉ 是 ◎ 否                                                                                                    |                                                                                                    |                                                                                       |                            |                                                                                                    |  |  |  |
|                                                                                                    | * 是否发表<br>论文或著作<br>* 发表的主<br>要学术论文                                                                                                    | ● 是 ◎ 否<br>类型                                                                                                    |                                                                                                    |                                                                                       | 名称                         | 添加                                                                                                    |  |  |  |
|                                                                                                    | * 是否发表<br>论文或著作<br>* 发表的主<br>要学术论文<br>或著作                                                                                                    | <ul> <li>● 是 ○ 否</li> <li>类型</li> <li>论文</li> </ul>                                                                                                    |                                                                                                    | 论文测试论文测试                                                                              | 名称                         | 汤加<br>翻9e                                                                                                    |  |  |  |
|                                                                                                    | * 是否发表<br>论文或著作<br>* 发表的主<br>要学术论文<br>或著作                                                                                                    | ● 是 ○ 否<br>类型<br>论文<br>著作                                                                                                    | · ·                                                                                                    | 论文测试论文测试<br>论文测试论文测试                                                                  | 名称                         | 75500<br>8899-<br>8899-                                                                                                    |  |  |  |
|                                                                                                    | * 是否发表<br>论文或著作<br>* 发表的主<br>要学术论文<br>或著作<br>自我介绍                                                                                                    | <ul> <li>是 〇 百<br/>类型</li> <li>论文</li> <li>著作</li> <li>性格开朗,态度认真,积极向上</li> </ul>                                                                                                    | •                                                                                                    | 论文测试论文测试<br>论文测试论文测试                                                                  | 名称                         | idaa<br>Bille<br>Bille                                                                                                    |  |  |  |
|                                                                                                    | <ul> <li>是否发表</li> <li>论文或著作</li> <li>发表的主要学术论文</li> <li>或著作</li> <li>自我介绍</li> </ul>                                                                                                    | <ul> <li>是 〇 百<br/>类型</li> <li>论文</li> <li>著作</li> <li>性格开朗,态度认真,积极向上</li> <li>範下载</li> </ul>                                                                                                    |                                                                                                    | 论文测试论文测试                                                                              | 名称                         | 1650<br>889<br>889                                                                                                    |  |  |  |
|                                                                                                    | <ul> <li>是否发表</li> <li>论文或著作</li> <li>发表的主要学术论文<br/>或著作</li> <li>自我介绍</li> <li>相关证明(料料</li> </ul>                                                                                                    | ● 是 ● 否<br>类型<br>论文<br>著作<br>性格开朗,态度认真,积极向上<br>数板下载<br>018 级申请大老大字准存免试成1                                                                                                    | -<br>-<br>-<br>-                                                                                                    | 论文测试论文测试<br>论文测试论文测试<br>论文测试论文测试                                                      | 各称                         |                                                                                                    |  |  |  |
|                                                                                                    | <ul> <li>是否发表</li> <li>论文或著作</li> <li>发表的主要学术论文或著作</li> <li>自我介绍</li> <li>相关证明相料</li> <li>·相关证明材料</li> </ul>                                                                                                    | <ul> <li>是 ● 否<br/>类型</li> <li>论文</li> <li>著作</li> <li>性格开朗,态度认真,积极向上</li> <li>裝板下载</li> <li>018 吸申请大老大子准存免试成百<br/>(, 佛先下载機版,完善信息后转成PDF上</li> </ul>                                                                                                    | -<br>-<br>-<br>-<br>-<br>-<br>-<br>                                                                                                    | <ul> <li>论文测试论文测试</li> <li>论文测试论文测试</li> <li>2018 级申请大津大学</li> </ul>                  | 名称                         |                                                                                                    |  |  |  |
|                                                                                                    | <ul> <li>是否发表</li> <li>论文或著作</li> <li>发表的主要学术论文</li> <li>或著作</li> <li>自我介绍</li> <li>相关证明4</li> <li>4</li> <li>4</li></ul> | <ul> <li>是 ● 否<br/>类型</li> <li>论文</li> <li>著作</li> <li>性格开朗,态度认真,积极向上</li> <li>雙板下载</li> <li>018 级申请大津大学推荐免点倾置</li> <li>上传 gg申请天津大学推荐免</li> </ul>                                                                                                    | <ul> <li>研究生証明材料</li> <li>(研究生証明材料</li> <li>(使、)</li> <li>武硕士研究生证明</li> </ul>                                                                                                    | <ul> <li>论文测试论文测试</li> <li>论文测试论文测试</li> <li>2018 级用调大课大等</li> <li>B材料 pdf</li> </ul> | 各称                         | 満加       新時       新時       新時       新時       新時       新時       新時                                                                                                    |  |  |  |
|                                                                                                    | <ul> <li>是否发表<br/>论文或著作</li> <li>发表的主<br/>要学术论文<br/>或著作</li> <li>自我介绍</li> <li>相关证明机料</li> <li>相关证明机料</li> <li>* 相关证明材料</li> <li>* 读博意愿</li> </ul>                                                                                                    | <ul> <li>是 ● 否<br/>美型</li> <li>论文</li> <li>著作</li> <li>性格开朗,态度认真,积极向上</li> <li>载板下载</li> <li>08 吸甲请大老大学准存免试候看</li> <li>(请先下载模板,完善信息后转或PDF上<br/>上传 gg申请天津大学推存免试候看</li> <li>(请先下载模板,完善信息后转或PDF上<br/>上传 gg申请天津大学推荐免</li> </ul>                                                                                                    | <ul> <li>研究生証明材料</li> <li>(研究生証明材料</li> <li>(6、)</li> <li>試版士研究生证明</li> <li>(6)</li> <li>(6)</li> <li>(7)</li> <li>(7)</li></ul> | <ul> <li>论文测试论文测试</li> <li>论文测试论文测试</li> <li>2018 级申请大津大务</li> <li>B材料-pdf</li> </ul> | 名称                         | 活动       創始       創始       問約       問約       問約       問約       問約       問約       問約       問約       問約       問約       問約       問約       問約       問約       問約       問約       問約 |  |  |  |
|                                                                                                    | ●是否发表<br>论文或著作<br>●发表的主要学术论文<br>或著作<br>自我介绍<br>相关证明和<br>和<br>社<br>、<br>、<br>、<br>、<br>、<br>、<br>、<br>、<br>、<br>、<br>、<br>、<br>、<br>、<br>、<br>、<br>、                                                                                                    | <ul> <li>是 ● 否         美型         论文         著作         住捨开朗,态度认真,积极向上         雙板下载         U18 级申请大津大学推荐免试成1         (请先下载模板,完善信息后转成PDF上         上传 909申请天津大学推荐免         ● 暂无读诲计划 ● 无读诲计划 ●         X用于意愿调查,不作为录取意见!     </li> </ul>                                                                                                    | <ul> <li>研究生址明材料</li> <li>(</li> <li>(</li></ul>                                                             | i论文测试论文测试<br>i论文测试论文测试<br>2018 级申请大津大学<br>B材料 pdf                                     | 各称                         | 添加       勤務       勤務       勤務                                                                                                    |  |  |  |
|                                                                                                    | <ul> <li>是否发表</li> <li>论文或著作</li> <li>* 发表的主要学术论文</li> <li>或著作</li> <li>自我介绍</li> <li>相关证明机和</li> <li>相关证明机本</li> <li>* 相关证明林本</li> </ul>                                                                                                    | <ul> <li>● 昰 ● 否<br/>美型</li> <li>论文</li> <li>著作     </li> <li>性格开朗,态度认真,积极向上</li> <li>数板下载</li> <li>018 吸甲请大孝大学准存免战候灯</li> <li>(请先下载模板,完善信息后转成PDF上</li> <li>上修 gg申请天津大学推存免战候灯</li> <li>● 暂无读唱计划 ● 无读唱计划 ● 无读唱计划 ● 无读唱计划 ● 无读唱计划 ● 无读唱计划 ● 无读唱计划 ● 无读唱计划 ● 无读唱计划 ● 无读唱计划 ● 无读唱计划 ● 无读唱计划 ● 无读唱计划 ● 无读唱计划 ● 无读唱计划 ● 无读唱计划 ● 无读唱计划 ● 无读唱计划 ● 无读唱计划 ● 无读唱计划 ● 无读唱计划 ● 无读唱计划 ● 无读唱计划 ● 无读唱计划 ● 无读唱计划 ● ● ● ● ● ● ● ● ● ● ● ● ● ● ● ● ● ● ●</li></ul> | <ul> <li>・</li> <li>・</li></ul>                                                                   | <ul> <li>论文测试论文测试</li> <li>论文测试论文测试</li> <li>2018 级申请大津大学</li> <li>B材料-pdf</li> </ul> | 名称                         | 活动       創作       創作       創作                                                                                                    |  |  |  |
|                                                                                                    | <ul> <li>是否发表</li> <li>论文或著作</li> <li>发表的主要学术论文</li> <li>或著作</li> <li>自我介绍</li> <li>相关证明4</li> <li>相关证明4</li> <li>* 福关证明4</li> </ul>                                                                                                    | <ul> <li>是 ● 否         美型</li></ul>                                                                                                    | -<br>-<br>-<br>-<br>-<br>-<br>-<br>-<br>-<br>-<br>-<br>-<br>-<br>-<br>-<br>-<br>-<br>-<br>-                                                                                                    | i论文测试论文测试<br>i论文测试论文测试<br>i论文测试论文测试<br>2018 级申请大津大学<br>B材料 pdf                        | 名称<br>P推行免试硕士研究生证明         | 活動       制除         制除         制除         財料 - 釣字院                                                                                                    |  |  |  |

用户需要维护基本信息、联系方式、学习情况等信息,下载证明材料模板并 填写相关证明材料信息,填写完成后将证明材料转换为 PDF 格式上传,点击【保 存并继续】按钮,即可成功保存编辑的个人基础信息,页面成功跳转至志愿申请 信息页面。

注:界面所有带"\*"项为必填项!

如果填写信息未通过格式验证,则每一项下侧会有说明,且无法保存 并继续。

#### 3.3. 志愿申请信息

填写个人相关的基础信息后,点击【保存并继续】按钮,页面跳转至志愿申 请信息页面。

|                | ALLER ALLER ALLER ALLER ALLER ALLER ALLER ALLER ALLER ALLER ALLER ALLER ALLER ALLER ALLER ALLER ALLER ALLER AL |        |          |  |
|----------------|----------------------------------------------------------------------------------------------------|--------|----------|--|
| 天津大学推免硕士       | 士生系统                                                                                                    | 志愿申请信息 |          |  |
| ▲ 测试更新 · ⑥ 修改改 | 四日の日                                                                                                    |        |          |  |
|                |                                                                                                    | 申报类型   | 推免(提前面试) |  |
| 🔓 由报信息         |                                                                                                    | 报考院系   | 请选择 •    |  |
| 由据账用语          | #1S                                                                                                    | 专业     | 请选择      |  |
| HARDOCEAN      | 20+                                                                                                    | 报考研究方向 | 请选择      |  |
| 基础信息的          | 维护                                                                                                    |        |          |  |
| • < 志愿申请伯      | 富息                                                                                                    |        |          |  |
| • 申报记录         |                                                                                                    |        |          |  |
| ● ◆ 申报记录       |                                                                                                    |        |          |  |
|                |                                                                                                    |        |          |  |
|                |                                                                                                    |        |          |  |
|                |                                                                                                    |        |          |  |

一览界面,用户选择申报类型下报考的院系、专业、研究方向等信息后,点击【提交】按钮,可将该条申请记录提交,记录变更为"等待审核"状态。

点击【提交】按钮后,页面跳转至申报记录页面,用户可查看所有的申报记录。

注:请勿在点击"保存并继续"按钮后直接关闭浏览器,避免由于网络延迟或验证未通过等问题,造成信息无法成功保存。

"等待审核"状态下的申请信息可随时修改,附件需本地修改完成后重新 上传!

#### 4. 申报记录

用户维护个人基础信息及申报志愿信息后,点击【提交】按钮,页面跳转至 申报记录页面,或直接点击系统页面左侧【申报记录】菜单进入申报记录页面, 用户可查看所有的申报记录。

|                                                                                                    | 申报记录     |              |        |         |      |      | 重新申报      |
|----------------------------------------------------------------------------------------------------|----------|--------------|--------|---------|------|------|-----------|
| 天津大学推免硕士生系统                                                                                            | 申报类型     | 报考院系         | 报考专业   | 报考研究方向  | 团队名称 | 审核状态 | 操作        |
| 👤 測试更新 🗹 修改密码 🙂 退出                                                                                     | 推免(提前面试) |              |        |         |      | 草稿   | 修改申请信息 删除 |
|                                                                                                    | 推免(提前面试) | 1 计算机与信息工程学院 | 1物联网工程 | 1 报考方向1 |      | 等待审核 | 修改申请信息    |
| <ul> <li>中形大田市広</li> <li>中形大型造師</li> <li>基础信息維护</li> <li>志愿申请信息</li> <li>申报记录</li> <li>中服记录</li> </ul> |          |              |        |         |      |      |           |
|                                                                                                    |          |              |        |         |      |      |           |

点击申请记录后的"修改申请信息"超链接,进入基础信息维护界面,用户 可维护个人的基础信息,点击【保存并继续】按钮,可成功保存修改的基础信息 并进入志愿申请信息页面。

| A CONTRACTOR OF THE OWNER OF THE OWNER OWNER OF THE OWNER OWNER OWNER OWNER OWNER OWNER OWNER OWNER OWNER OWNER OWNER OWNER OWNER |                                                         |                                     | 申报              | 类型:推免(提前面试)      | 1                          |        |              |  |
|----------------------------------------------------------------------------------------------------|---------------------------------------------------------|-------------------------------------|-----------------|------------------|----------------------------|--------|--------------|--|
|                                                                                                    |                                                         |                                     |                 | 44-4-15-00       |                            |        |              |  |
| 津大学推免硕士生系统                                                                                                    |                                                         |                                     |                 | 基本信息             |                            |        |              |  |
|                                                                                                    |                                                         |                                     | *姓名             | 测试更新             | * 民族                       | 汉族     | -            |  |
|                                                                                                    |                                                         |                                     | *姓名拼音           | ceshigengxin     | *证件号码                      | 452123 | 199801021999 |  |
|                                                                                                    |                                                         | And a second                        | *性别             | 男                | • * 政治面貌                   | 中国共产   | ∽党党员 ・       |  |
| 申报类型选择                                                                                                    | 点击                                                      | 決像上传图片                              | *出生日期           | 1998-01-02       | *家庭所在地                     | 广东省厂   | ⁻州市          |  |
| ● ▲础信息维护                                                                                                    |                                                         |                                     |                 |                  |                            |        |              |  |
| ● ◆志愿申请信息                                                                                                    |                                                         |                                     |                 | 联系方式             |                            |        |              |  |
| <ul> <li>申报记录</li> </ul>                                                                                                    | R.tife.tif J                                            | 一东省广州市                              | 邮政编码            | 123456           | * 移动电话                     | 152968 | 87899        |  |
| ●●报记录                                                                                                    | Han Han Han Han Han Han Han Han Han Han                 |                                     | * 中乙酮药          | 382278034@gg.com | * 00                       | 382278 | 034          |  |
| · · · · · · · · · · · · · · · · · · ·                                                                                                    | 비면너                                                     |                                     | 电于即相            | 302210034@qq.com | QQ                         | 302270 | 034          |  |
|                                                                                                    |                                                         |                                     |                 |                  |                            |        |              |  |
|                                                                                                    |                                                         |                                     |                 | 学习情况             |                            |        |              |  |
| * 本                                                                                                    | 科学校所                                                    | 广东省・                                | *本科学校           | 广州体育学院           | <ul> <li>* 其他学校</li> </ul> |        |              |  |
| *                                                                                                    | 本科学院                                                    | 体育教育学院                              | *本科专业           | 体育教育             |                            |        |              |  |
| * 当                                                                                                    | 前的GPA                                                   | 48.6                                | *专业排名           | 10               | * 专业总人数                    | 200    |              |  |
| * 51                                                                                                    | 国语水平                                                    | 国家英语四级・                             | * 成绩            | 488              | * 其他外国语                    |        |              |  |
| 获                                                                                                    | 奖情况                                                     | 获奖时间                                |                 | 奖励级别             | 获奖名称                       |        | 添加           |  |
|                                                                                                    | -                                                       | 2017-01                             | 校级              | •                | 三好学生                       |        | 删除           |  |
|                                                                                                    |                                                         | 2018-05                             | 校级              | •                | 优秀学生干部                     |        | 删除           |  |
|                                                                                                    | 备注优                                                     | 试秀学生干部优秀学生干部                        |                 |                  |                            |        |              |  |
| * 是                                                                                                    | 否发表 ◎                                                   | 是 ◎ 否                               |                 |                  |                            |        |              |  |
| *发                                                                                                    | 现者1F<br>表的主                                             | 类型                                  |                 | 名称               |                            |        | 添加           |  |
| 要学                                                                                                    | 或著作                                                     | 著作                                  | •               | 论文测试论文测试         |                            |        | 删除           |  |
|                                                                                                    | 1                                                       | 著作                                  | •               | 论文测试论文测试         |                            |        | 删除           |  |
| 自                                                                                                    | 自我介绍 性格开朗,态度认真,积极向上                                     |                                     |                 |                  |                            |        |              |  |
| 相关证                                                                                                    | 相关证明材料模板下载                                              |                                     |                 |                  |                            |        |              |  |
|                                                                                                    | 2018级申请天津大学推荐免试硕士研究生证明材料 2018级申请天津大学推荐免试硕士研究生证明材料 - 药学院 |                                     |                 |                  |                            |        |              |  |
| *相关                                                                                                    | €证明材料(                                                  | 请先下载模板,完善信息后转成PDF上作<br>gg申请天津大学推荐免证 | ₹。)<br>式硕士研究生证E | 仴材料.pdf ¥        |                            |        |              |  |
|                                                                                                    |                                                         | 33 T (147 C                         |                 |                  |                            |        |              |  |
| *读                                                                                                    | 博意愿 ③<br>仅用                                             | 暂无读博计划 ◎ 无读博计划 ◎<br>盱意原调查,不作为录取意见!  | 硕博计划            |                  |                            |        |              |  |
|                                                                                                    |                                                         |                                     | _               |                  |                            |        |              |  |
|                                                                                                    |                                                         |                                     | L               | 保存并继续            |                            |        |              |  |
|                                                                                                    |                                                         |                                     |                 |                  |                            |        |              |  |

志愿申请信息页面,用户可修改志愿申请信息的报考院系、专业、报考研究 方向,点击【提交】按钮,可提交申请信息。

| ■ 無法理新 ⑥ 絡文定码 ◎ 泉山<br>● 申报信息<br>● 申报学型选择<br>■ 現得型造成者                                                                                                    | <b>志愿申请信息</b><br>申报类型<br>报考院系<br>专业 | 推免(提前面试)<br>201 机械工程学院 |   |  |
|----------------------------------------------------------------------------------------------------|-------------------------------------|------------------------|---|--|
| ▲ 熊战世新 ④ 经改进码 ● 退出<br>申报信息<br>申报发型选择                                                                                                    | 申报美型<br>报考院系<br>专业                  | 推免(提前面试)<br>201 机械工程学院 |   |  |
| 申报信息<br>申报关型选择<br>其限序目的指约                                                                                                    | 申报美型<br>报考院系<br>专业                  | 推免(提前面试)<br>201 机械工程学院 |   |  |
| 申报信息<br>● 申报关型选择<br>■ ■ ■ ■ ■ ■ ■ ■ ■ ■ ■ ■ ■ ■ ■ ■ ■ ■ ■                                                                                                     | 报考院系专业                              | 201 机械工程学院             |   |  |
| ◆ 用版地 2005 年<br>● 用版地 2005 年<br>● 目版地 2005 年<br>● 目前 2005 年<br>● 目前 2005 年<br>● 目前 | 专业                                  |                        |   |  |
| 甲报类型选择                                                                                                    |                                     | 080101 一股力学与力学基础       | • |  |
| 其砂信自维护                                                                                                    | 报考研究方向                              | 01 不区分研究方向             | • |  |
| and and interface to the                                                                                                    |                                     |                        |   |  |
| < 志愿申请信息                                                                                                    |                                     | 返回上一步提交                |   |  |
|                                                                                                    |                                     |                        |   |  |
|                                                                                                    |                                     |                        |   |  |
| 申报记录                                                                                                    |                                     |                        |   |  |

注:申请提交后,学院审核前可修改,审核后不可修改。

点击申请记录后的"删除"超链接,可以将审核状态为草稿的申请记录成功 删除。

| 申报类型 报考院系 报考专业 报考研究方向 团队名称 审核状态 排             | 操作    |
|-----------------------------------------------|-------|
| 推免(提前面试) 草稿 修改申请                              | 信息、删除 |
| 推免(提前面试) 1 计算机与信息工程学院 1 物联网工程 1 报考方向1 等待审核 修改 | 申请信息  |

点击申报记录后的"查看"超链接,打开查看详细页面,用户可查看该申报 记录的基础信息。

| 申报类型         报考院系         报考专业         报考研究方         团队名         庫核状态         操作           推免(提前面<br>试)         上         「         「         「         「         「         「         「         「         「         「         「         「         「         「         「         「         「         「         「         「         「         「         「         「         「         「         「         「         「         「         「         「         「         「         「         「         「         「         「         「         「         「         「         「         「         「         「         「         「          「          「          「          「          「            ご <th>甲按近家</th> <th></th> <th></th> <th></th> <th></th> <th></th> <th>重新申报</th> | 甲按近家            |              |             |            |          |                      | 重新申报          |
|----------------------------------------------------------------------------------------------------|-----------------|--------------|-------------|------------|----------|----------------------|---------------|
| 推免(提前面<br>试)111修改申请信息 删<br>除推免(提前面<br>试)1111服务方向1車核驳回可继续申报本学院其他专<br>                                                                                                    | 申报类型            | 报考院系         | 报考专业        | 报考研究方<br>向 | 团队名<br>称 | 审核状态                 | 操作            |
| 推免(提前面)     1 计算机与信息工程学     1 物联网工     1 报考方向1     审核驳回可继续申报本学院其他专     查看       试)     院     程     业                                                                                                    | 推免 ( 提前面<br>试 ) |              |             |            |          | 草稿                   | 修改申请信息 删<br>除 |
|                                                                                                    | 推免(提前面<br>试)    | 1 计算机与信息工程学院 | 1 物联网工<br>程 | 1 报考方向1    |          | 审核驳回可继续申报本学院其他专<br>业 | 查看            |
|                                                                                                    | 试.)             | 院            | 程           |            |          | ЛF                   |               |

| 查看详细                           |                                                                                                    |        |            |       |                            |  |
|--------------------------------|----------------------------------------------------------------------------------------------------|--------|------------|-------|----------------------------|--|
| 申报类型<br>报考院系<br>报考专业<br>报考研究方向 | 推免(提前面试)<br>1 计算机与信息工程学院<br>1 物联网工程<br>1 报考方向1                                                                                                    |        |            |       |                            |  |
|                                |                                                                                                    |        | 基本信息       |       |                            |  |
|                                | C                                                                                                    | 姓名姓名拼音 | 卡卡<br>kaka | 民族    | 汉族 ·<br>098765432112345678 |  |
|                                | DEFENSION OF A STATE OF A STATE O | 性别     | 女 ·        | 政治面貌  | 中国共产党党员・                   |  |
|                                |                                                                                                    | 出生日期   | 4321-12-34 | 家庭所在地 | 卡坎坎坷坷卡坎坎坷坷                 |  |
|                                |                                                                                                    |        | 联系方式       |       |                            |  |

注: 拖动页面右侧的滚动条, 可查看申报记录的所有个人信息。

点击申请记录列表右上方的【重新申报】按钮,用户可以重新申报导师团、 夏令营、推免(提前面试)。

| 申报记录            |              |             |            |          |                      | 重新申报          |
|-----------------|--------------|-------------|------------|----------|----------------------|---------------|
| 申报类型            | 报考院系         | 报考专业        | 报考研究方<br>向 | 团队名<br>称 | 审核状态                 | 操作            |
| 推免 ( 提前面<br>试 ) |              |             |            |          | 草稿                   | 修改申请信息 删<br>除 |
| 推免 ( 提前面<br>试 ) | 1 计算机与信息工程学院 | 1 物联网工<br>程 | 1 报考方向1    |          | 审核驳回可继续申报本学院其他专<br>业 | 查看            |
| 试 )             | 院            | 程           |            |          | 不                    |               |
|                 |              |             |            |          |                      |               |

注:①我校推免硕士报名有三种方式:夏令营、导师团、推免(提前面试), 通过任一种方式均可申报我校推免硕士;

②因三种方式报名时间有所不同,若某项申请未开放申报,则该项内容不可选择,会标注出"暂未开放"或"已经结束";

③夏令营只涉及部分学院,若拟申报学院不举办夏令营,请通过推免(提前面试)申报;

④已经报考推免(提前面试)、夏令营的考生不可以再申报导师团;

⑤若申报夏令营或导师团审核未通过或面试未通过,可通过推免(提前面

试)重新申报;

⑥申报推免(提前面试)时,一个学院只能存在一条报考信息(可同时报 多个学院),学院审核前可修改,审核通过后不可修改;

⑦若推免(提前面试)未通过,可根据审核意见,可选报其他专业。

#### 5. 修改基础信息

点击系统页面右侧的用户名超链接,进入基础信息维护页面,用户可以修改 个人基础信息。

|                              |             |                                         |                            | 其木信息             |                            |                    |
|------------------------------|-------------|-----------------------------------------|----------------------------|------------------|----------------------------|--------------------|
|                              |             |                                         | * 姓夕                       | 测试更新             | * 早旋                       | 汉族                 |
| <b>F津大学推免硕士生系统</b>           |             | a e                                     | * 姓名拼音                     | ceshiqenqxin     | *证件号码                      | 452123199801021999 |
| <u> 法更新</u> 区修改密码 <u>也退出</u> |             |                                         | * 性别                       | 里                | <ul> <li>* 政治面貌</li> </ul> | 中国共产党党员            |
|                              | 5           | 和1241<br>京击头像上传图片                       | * 屮生口期                     | 1998-01-02       | * 完成版在地                    | 广东省广州市             |
| • 申报信息                       |             |                                         | цтрм                       | 1330-01-02       | 34,827111240               |                    |
| 申报类型选择                       |             |                                         |                            |                  |                            |                    |
| 基础信息维护                       |             |                                         |                            | 联系方式             |                            |                    |
| 志愿申请信息                       | 通讯地址        | 广东省广州市                                  | 邮政编码                       | 123456           | * 移动电话                     | 15296887899        |
| • 申报记录                       | 备用电话        |                                         | * 电子邮箱                     | 382278034@qq.com | * QQ                       | 382278034          |
| ●◆申报记录                       |             |                                         |                            |                  |                            |                    |
|                              |             |                                         |                            | 学习情况             |                            |                    |
|                              | *本科学校所      | 「东省・                                    | *本科学校                      | 广州体育学院           | •   * 其他学校                 |                    |
|                              | 在<br>* 本科学院 | 体育教育学院                                  | *本科专业                      | 体育教育             |                            |                    |
|                              | *当前的GPA     | 48.6                                    | *专业排名                      | 10               | *专业总人数                     | 200                |
|                              | *外国语水平      | 国家英语四级                                  | * 成绩                       | 488              | * 其他外国语                    |                    |
|                              | 获奖情况        | 获奖时间                                    |                            | 奖励级别             | 获奖名称                       | 添加                 |
|                              |             | 2017-01                                 | 校级                         | •                | 三好学生                       | 翻除                 |
|                              |             | 2018-05                                 | 校级                         | •                | 优秀学生干部                     | 删除                 |
|                              | 备注          | 优秀学生干部优秀学生干部                            |                            |                  |                            |                    |
|                              | * 是否发表      | ◉ 是 ◎ 否                                 |                            |                  |                            |                    |
|                              | *发表的主       | 类型                                      |                            |                  | 名称                         | 汤加                 |
|                              | 或著作         | 论文 •                                    |                            | 论文测试论文测试         |                            | 删除                 |
|                              |             | 著作 ・ 论文测试论文测试                           |                            |                  | 删除                         |                    |
|                              | 自我介绍        | 性格开朗 , 态度认真 , 积极向上                      |                            |                  |                            |                    |
|                              | 相关证明材料相     | 莫板下载                                    |                            |                  |                            |                    |
|                              | 2           | 018级申请天津大学推荐免试硕士                        | 研究生证明材料                    | 2018级申请天津大学      | 的推荐免试硕士研究生证明               | 材料 - 药学院           |
|                              | *相关证明材料     | +(请先下载模板,完善信息后转成PDF上<br>上传 gg申请天津大学推荐务) | <sup>传。)</sup><br>式硕士研究生证明 | 明材料.pdf          |                            |                    |
|                              |             |                                         |                            |                  |                            |                    |
|                              | * 读博意愿      | ● 智无读博计划 ○ 无读博计划 ○<br>又用于意愿调查,不作为录取意见!  | 硕博计划                       |                  |                            |                    |
|                              |             |                                         |                            |                  |                            |                    |
|                              |             |                                         |                            |                  |                            |                    |
|                              |             |                                         |                            | 保存并继续            |                            |                    |

一览界面,点击页面底部的【修改】按钮,用户可以修改个人基础信息。 6. 修改密码

点击系统页面右侧的"修改密码"超链接,进入密码修改页面,用户可以修 改账户密码。

| 天津大学推免硕士生系统   | 修改密码  |                  |  |
|---------------|-------|------------------|--|
| したま び修改密码 じ退出 | 原密码   | 请输入原密码           |  |
|               | 新密码   | 请输入新密码           |  |
| ●把发型选择        | 确认新密码 | 请输入确认新密码         |  |
| 基础信息维护        |       | <b>制认修改</b> 取消修改 |  |
| - 「志愿中请信息     |       |                  |  |
| • 申报记录        |       |                  |  |
| ●▲申报记录        |       |                  |  |

一览界面,用户输入原密码并设置新密码及确认新密码后,点击【确认修改】 按钮,可成功修改账户密码;点击【取消修改】按钮,则取消修改密码。

#### 7. 找回密码

若用户忘记登录本系统的账号密码,可通过点击登录页面的"找回密码"超 链接,找回账户密码。

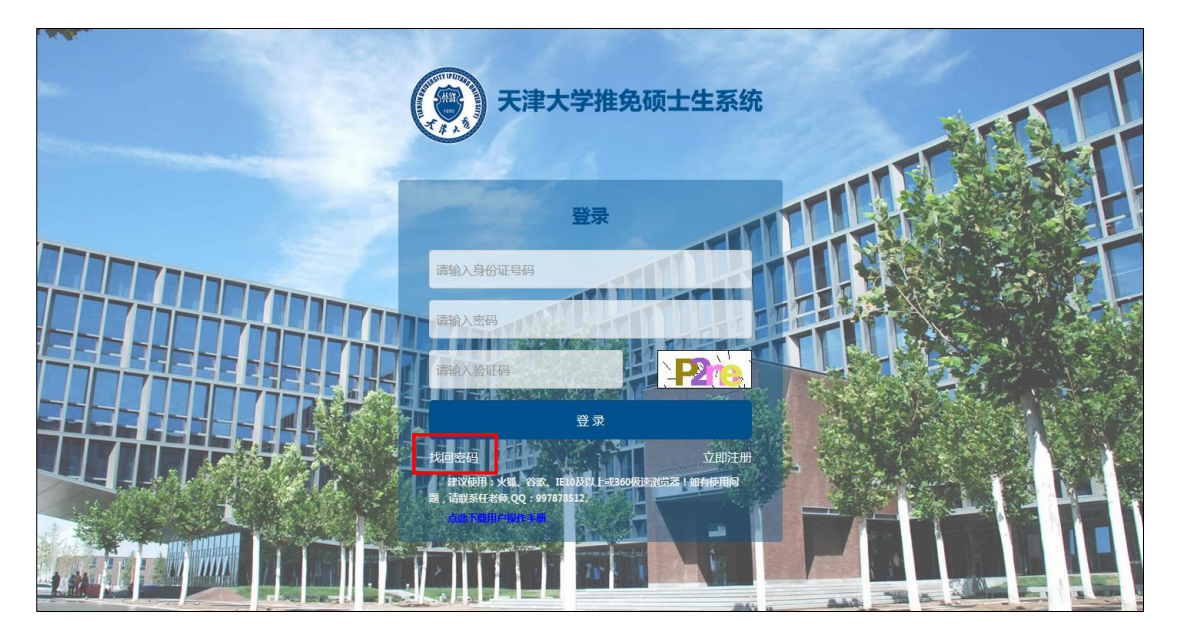

登录界面,点击"找回密码"超链接,进入找回密码页面。

| 天津大学推免硕士生系统 |         |  |  |  |  |  |  |
|-------------|---------|--|--|--|--|--|--|
| 找回密码        |         |  |  |  |  |  |  |
| 请填写         | D       |  |  |  |  |  |  |
| 证件号码        | 请输入证件号码 |  |  |  |  |  |  |
| 登证码         | 清給入給证明  |  |  |  |  |  |  |
|             |         |  |  |  |  |  |  |
|             |         |  |  |  |  |  |  |
|             |         |  |  |  |  |  |  |

找回密码页面,用户输入证件号码及验证码后,点击【下一步】按钮,进入 设置新密码页面。

| 天津大学推免硕士生系统<br>找回密码 |                    |  |  |  |  |
|---------------------|--------------------|--|--|--|--|
| 证件号码                | 098765432112345678 |  |  |  |  |
| 邮箱                  | 382278034@qq.com   |  |  |  |  |
| 邮箱验证码               | 清输入影响验证码           |  |  |  |  |
| 新密码                 | 请输入新密码             |  |  |  |  |
| 确认新密码               | 请输入确认新密码           |  |  |  |  |
|                     |                    |  |  |  |  |

设置新密码页面,用户正确填写各项信息后,点击【确认提交】按钮,即可 成功找回账号密码。

#### 打印申请表预计时间为6月1日,请耐心等待!